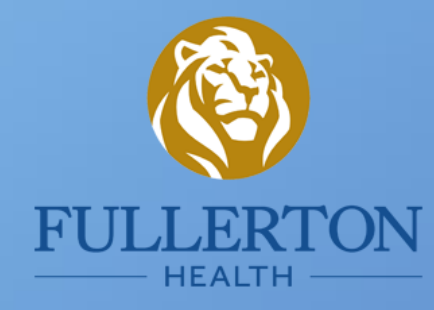

## Hướng dẫn sử dụng FULLERTON HEALTH VI

Ứng dụng di động độc quyền của FHVI

Áp dụng cho KH đăng nhập bằng
Số thẻ bảo hiểm của FHVI

Tháng 04, 2023

## Giới thiệu tính năng | FULLERTON HEALTH

Thẻ bảo hiểm điện tử

Tra cứu quyền lợi bảo hiểm

Tìm cơ sở Bảo lãnh viện phí

Nộp hồ sơ trực tuyến

Theo dõi lịch sử bồi thường

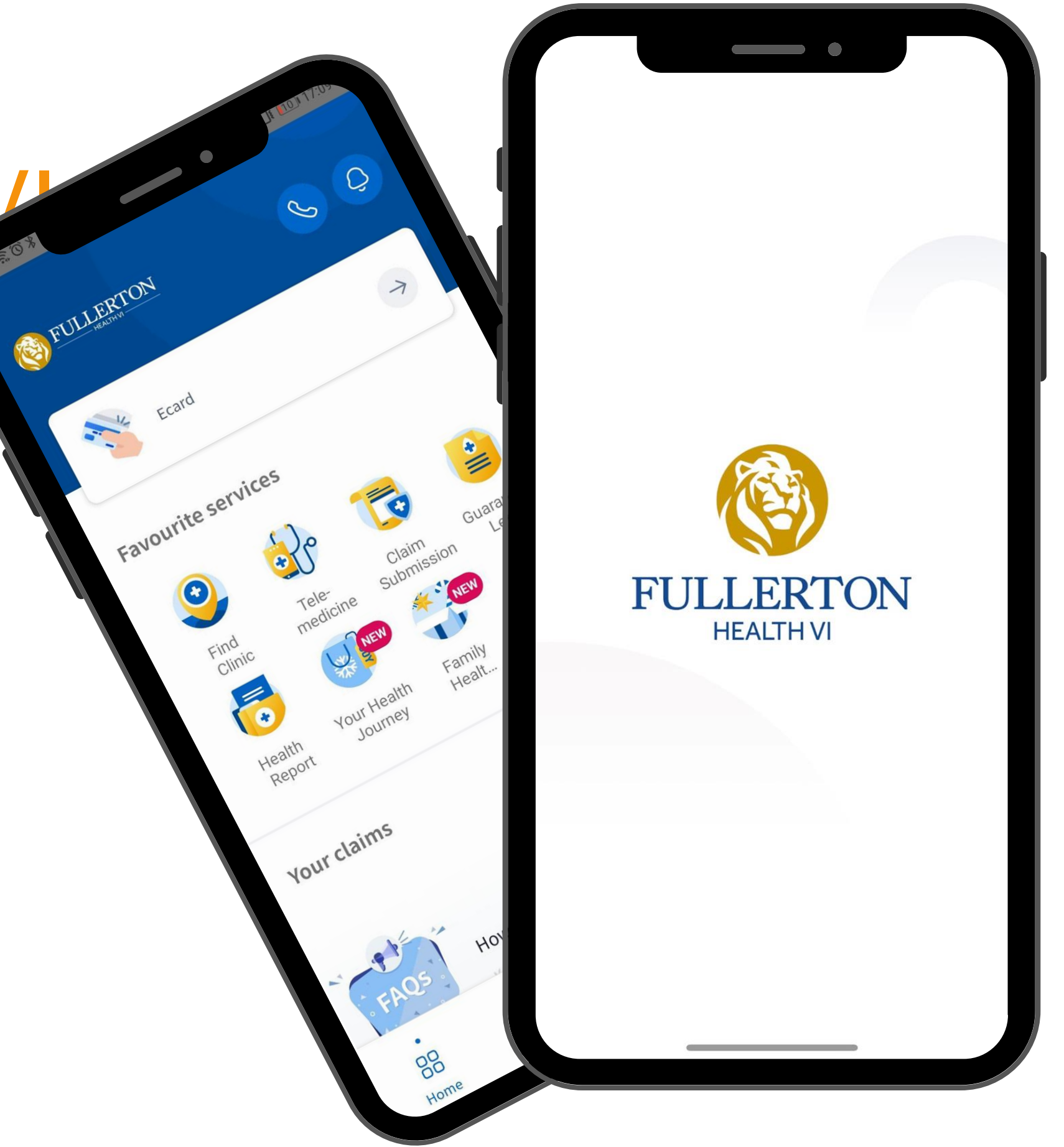

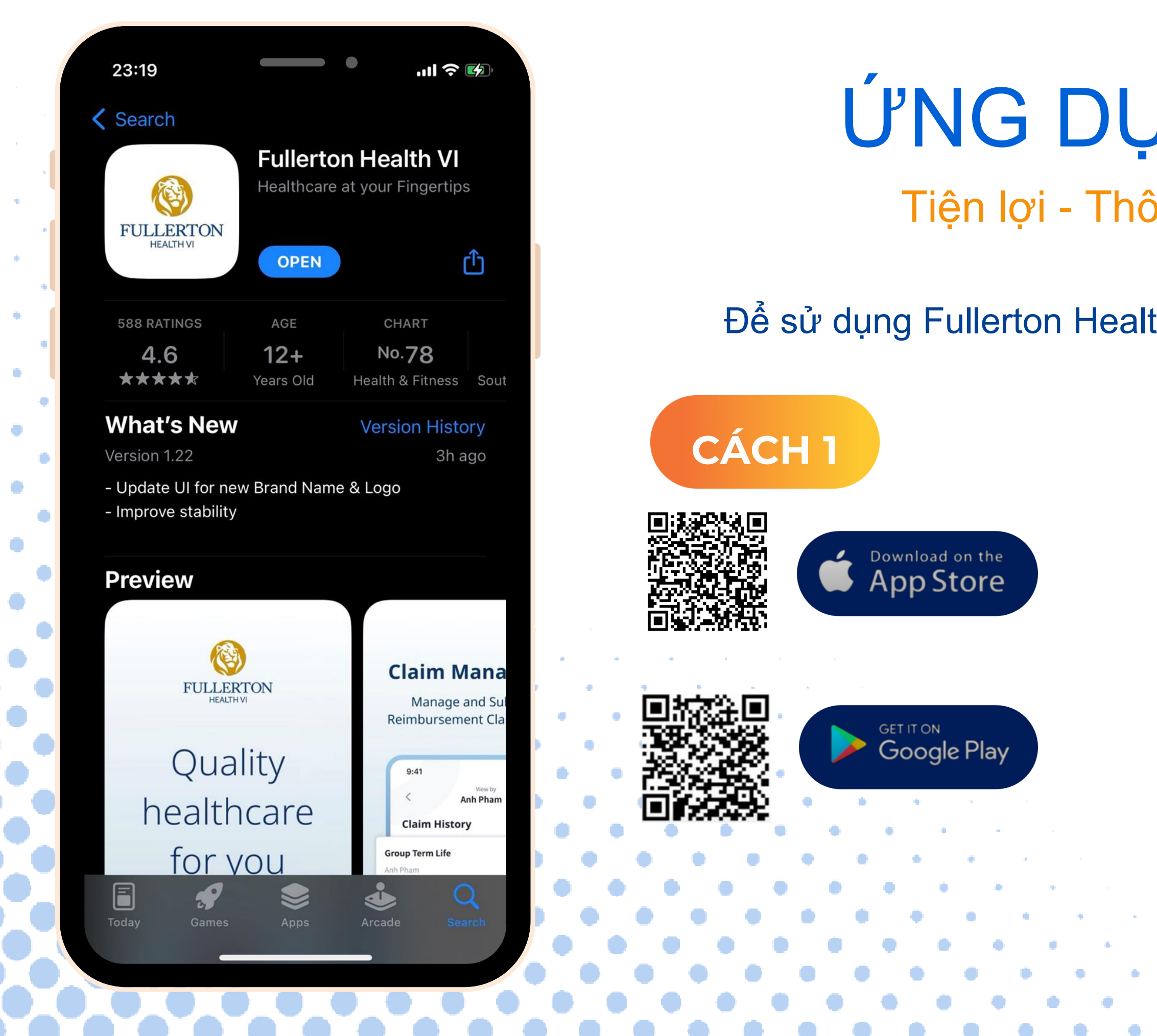

### **ÚNG DỤNG DI ĐỘNG** Tiện lợi - Thông minh - Đơn giản

Để sử dụng Fullerton Health VI, vui lòng tải ứng dụng tại đây:

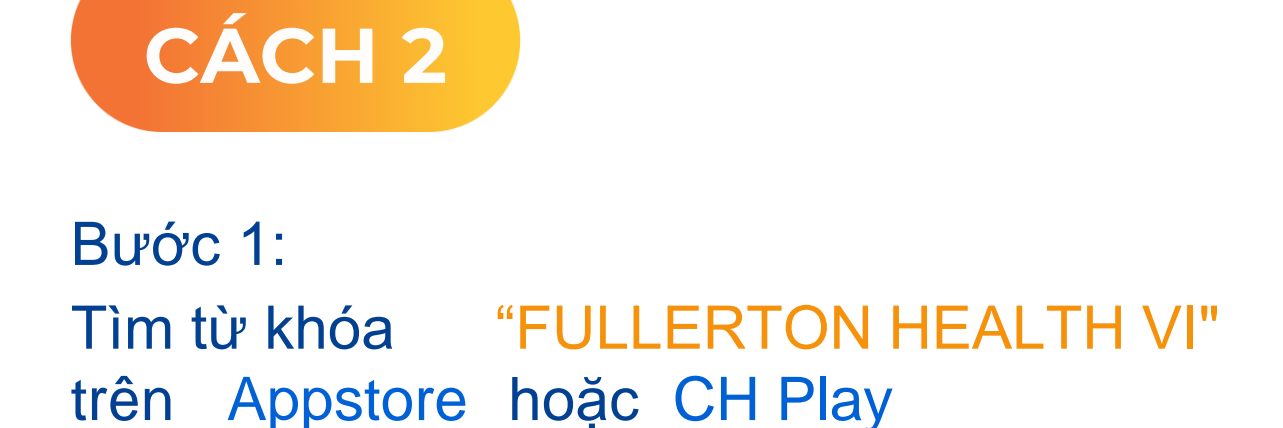

Bước 2: Chọn "Cài đặt" hoặc "Tải xuống"

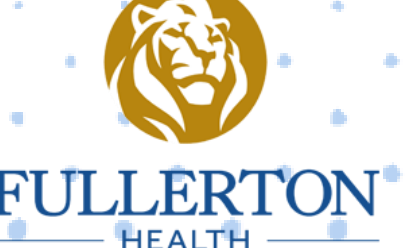

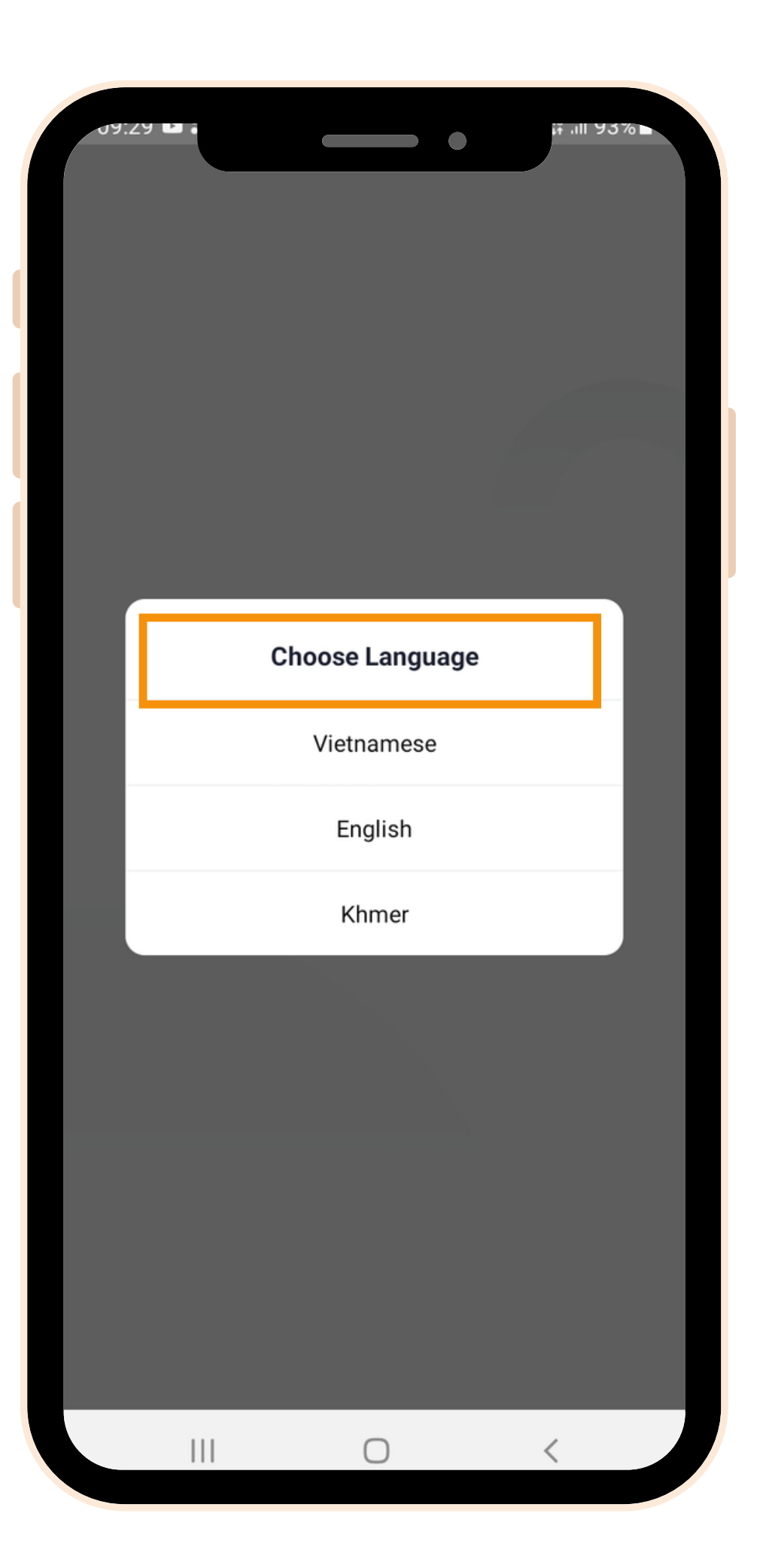

### Tải Fullerton Health VI

Fullerton Health VI được thiết lập với ba ngôn ngữ. Chọn một ngôn ngữ thích hợp để sử dụng. Lưu ý: ứng dụng Fullerton Health VI.

## Bạn có thể thay đổi ngôn ngữ sau khi đã đăng nhập vào

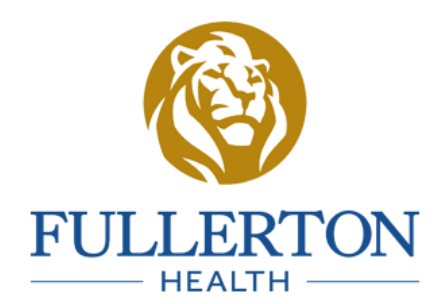

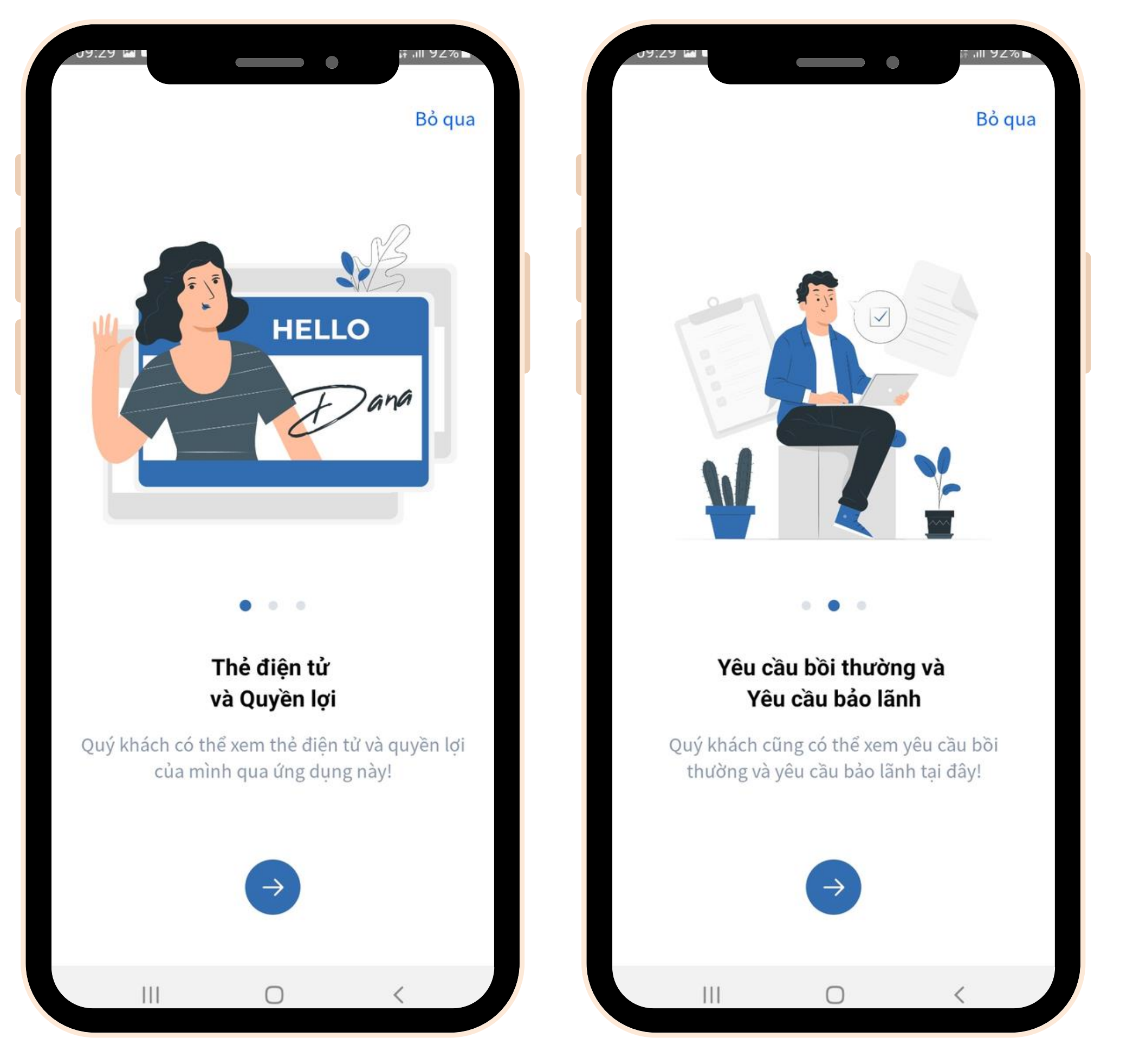

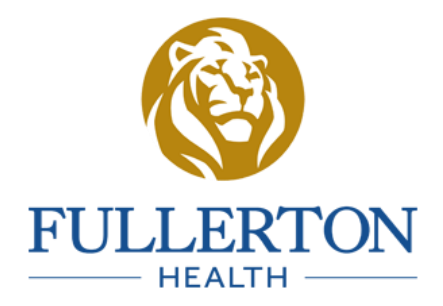

### Cài đặt thành công

Giao diện sau khi cài đặt **Fullerton Health VI** hoàn tất.

|                              |           | <b>() •</b> • |
|------------------------------|-----------|---------------|
| in chào<br>Đ <b>ăng nhập</b> |           |               |
| 001094010203->               | XXX       | í             |
| Mật khẩu                     |           | 0             |
|                              |           | Quên mật khá  |
|                              | Đăng nhập |               |
|                              |           |               |
|                              | 1         |               |

Đăng nhập Bước 1:

Tên đăng nhập:

Mật khẩu mặc định:

- - của Nhân viên.
  - Khách hàng của FHVI.
- Bước 2: Nhấn "Đăng nhập"

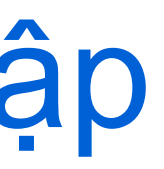

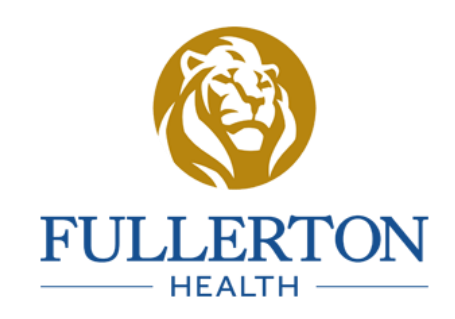

### Mã số thẻ bảo hiểm của FHVI

### Nămsinhthángsinhngàysinh Ngày sinh: 16/01/1992 ví dụ: => Mật khẩu: 19920116

Các thành viên trong gia đình sẽ quản lý chung dưới tài khoản

• Trong trường hợp cần hỗ trợ thêm về thông tin đăng nhập, vui lòng liên lạc tới Bộ phận Nhân sự hoặc Tổng đài Chăm sóc

## Đổi mật khẩu

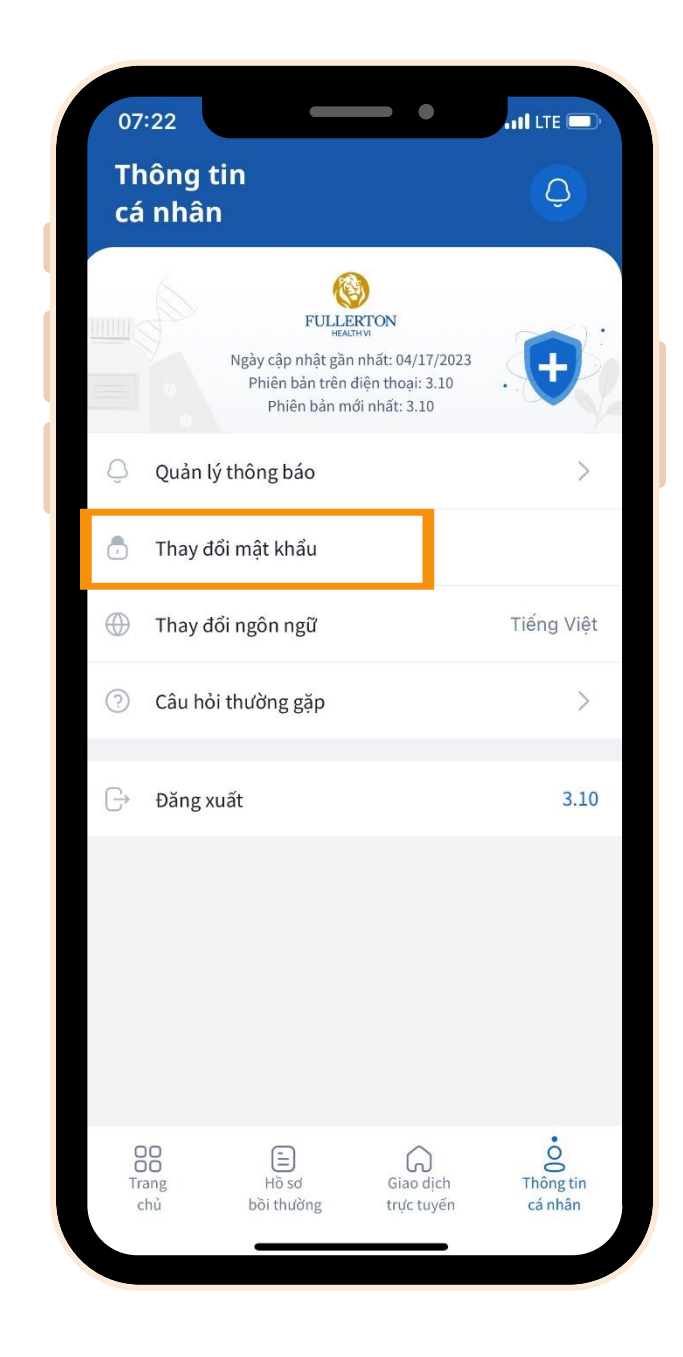

Bước 1: Chọn "Thay đổi mật khẩu"

|   | Thay đổi mật khẩu.<br>Chào mừng bạn đến Giao diện thay đổi mật khẩu. |
|---|----------------------------------------------------------------------|
| M | lật khẩu hiện tại                                                    |
| M | 1ật khẩu mới                                                         |
| X | ác nhận mật khẩu mới                                                 |
|   |                                                                      |

Bước 2: Nhập "Mật khẩu hiện tại" & "Mật khẩu mới"

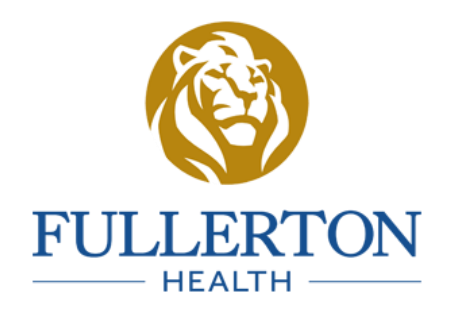

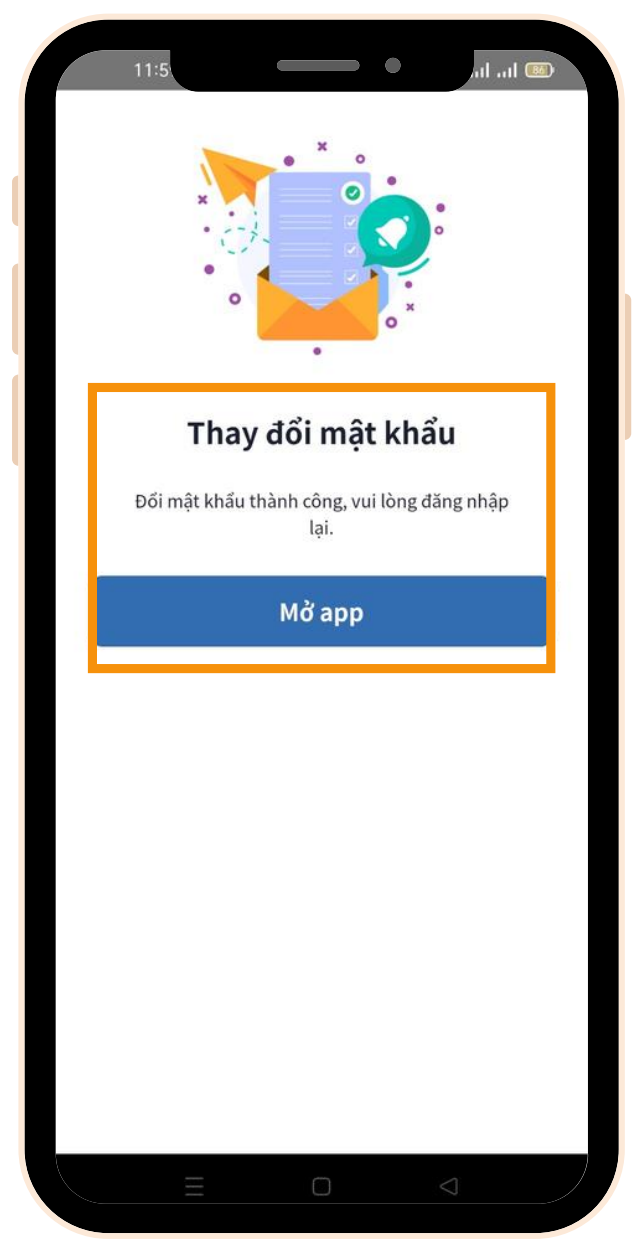

Bước 3: Đăng nhập lại với "Mật khẩu mới"

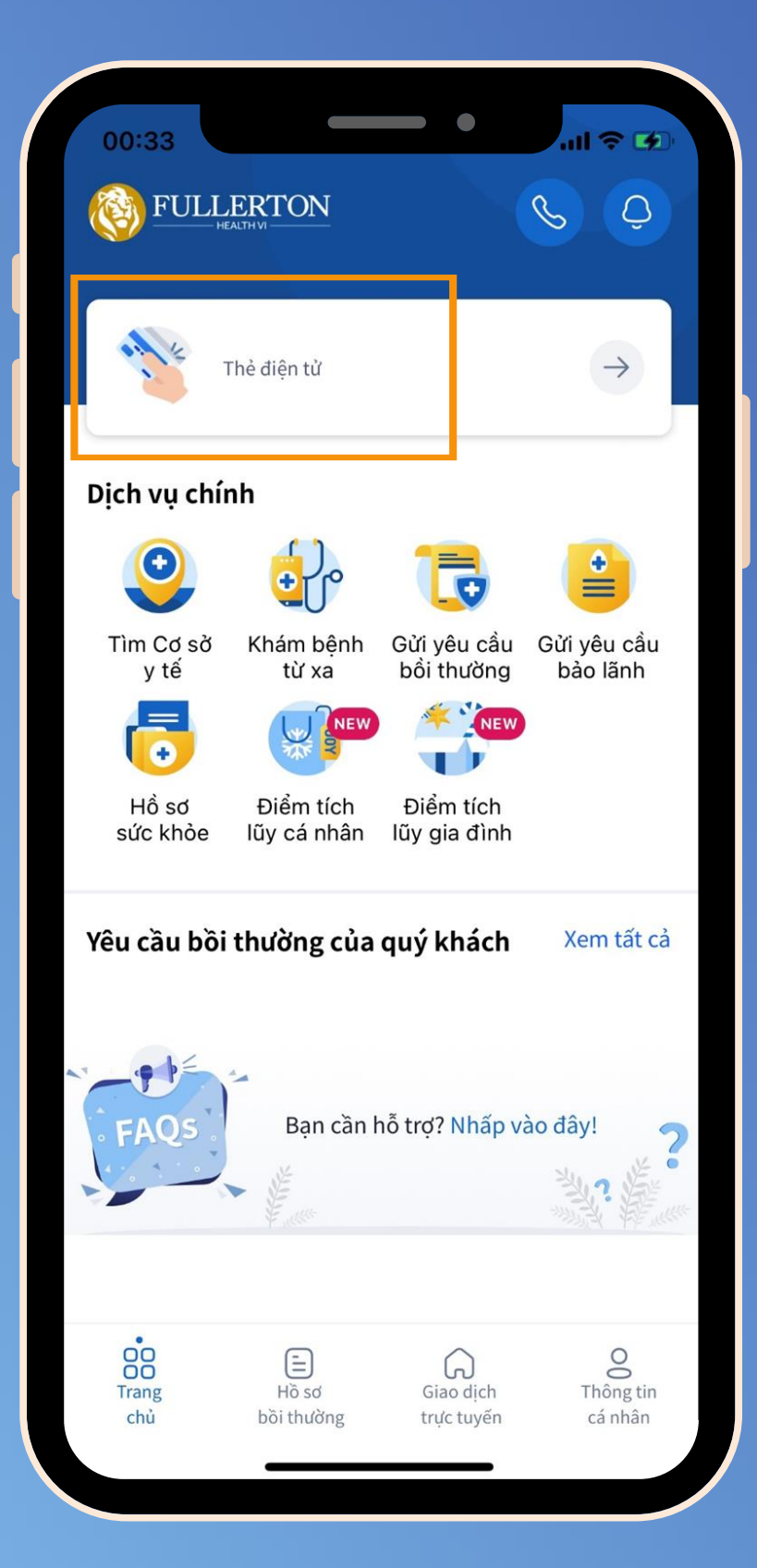

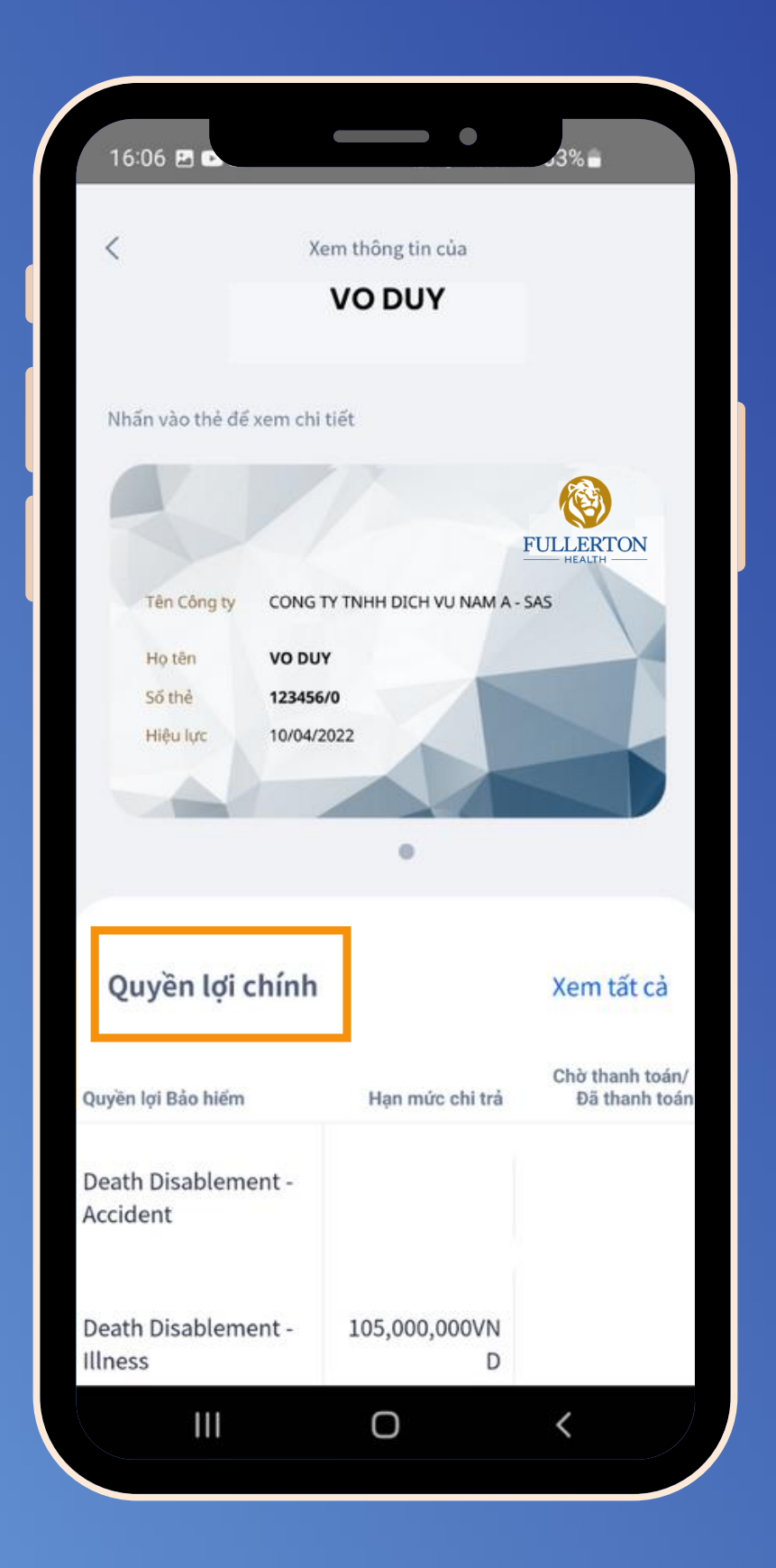

## Thẻ Bảo hiểm điện tử

- Tra cứu quyền lợi và hạn mức
  - Khách hàng và Người thân
- còn lại
  Thông tin chi tiết Quyền lợi Bảo hiểm Đường dây hỗ trợ

(click vào thẻ để xem chi tiết)

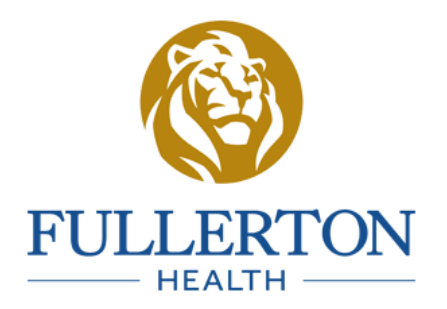

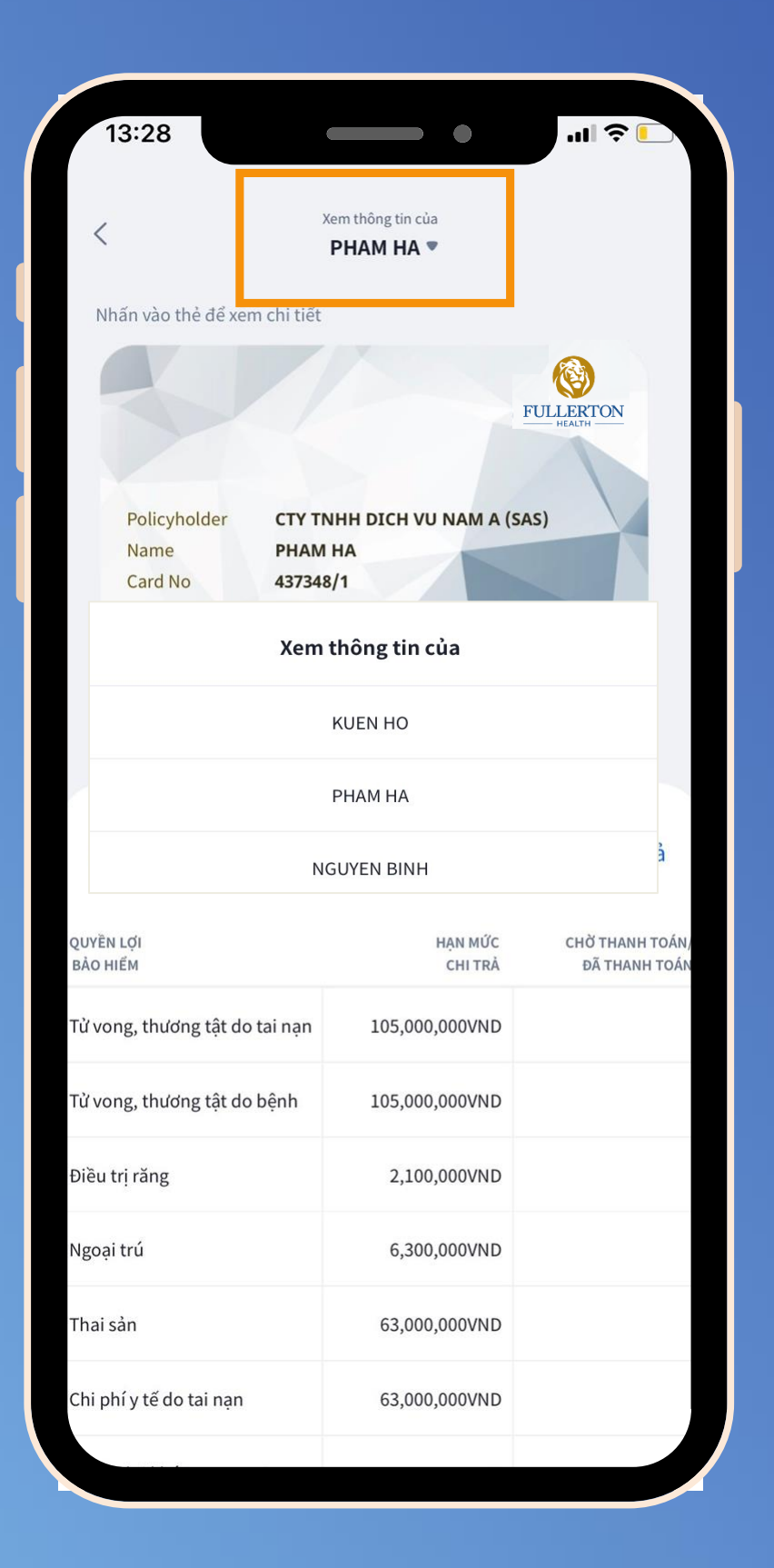

Thẻ Bảo hiểm điện tử Để tra cứu thông tin của Người thân: Bước 1: Nhấn vào "Tên người dùng" Bước 2: Chọn "Tên Người thân" để xem thông tin chi tiết về quyền lợi và hạn mức <u>Lưu ý:</u>

Trường hợp Người thân cần sử dụng dịch vụ Bảo lãnh viện phí, vui lòng xuất trình hình ảnh thẻ điện tử tới Bệnh viện/Phòng khám

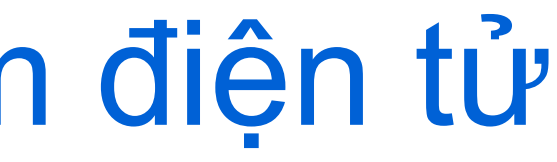

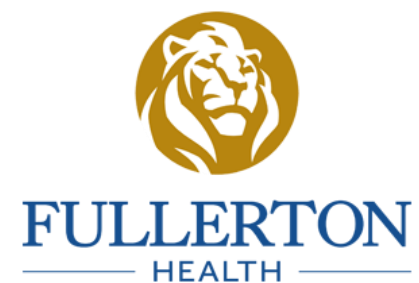

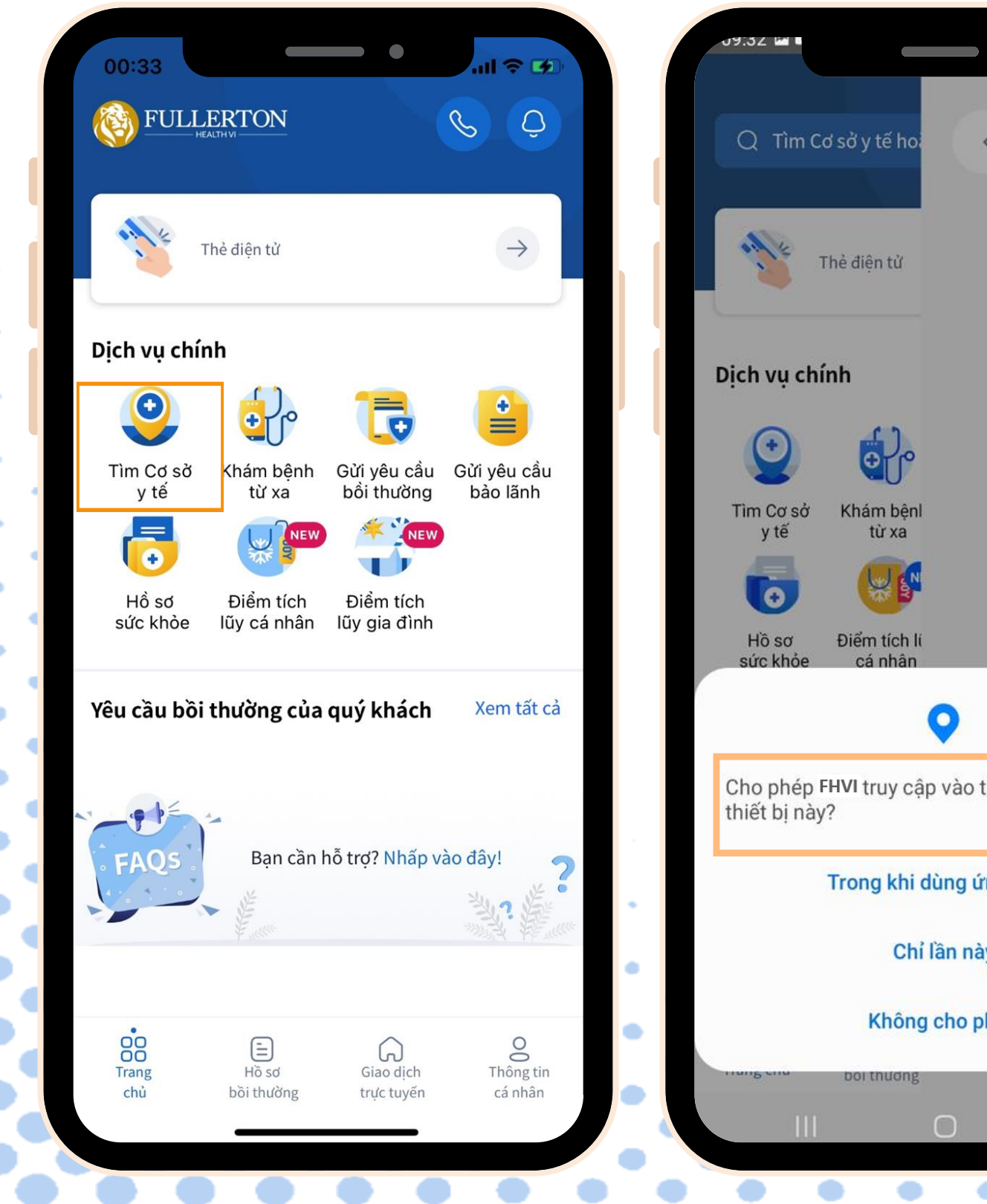

ill 92% Tìm cơ sở y tế. Cho phép FHVI truy cập vào thông tin vị trí của Trong khi dùng ứng dụng Chỉ lần này Không cho phép

Tìm Bệnh viện/Phòng khám liên kết Bảo lãnh viện phí

Bước 1: Chọn "Tìm Phòng khám"

Bước 2: Chọn "Cho phép FHVI truy cập vị trí của bạn"

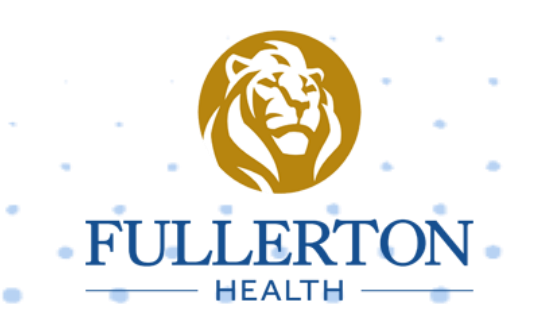

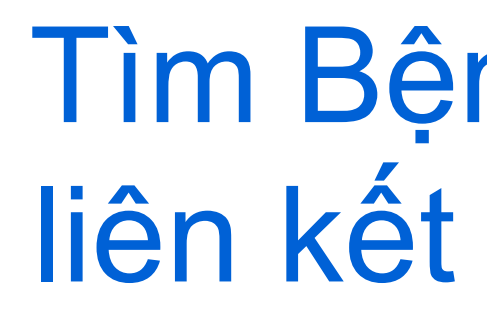

gần bạn nhất

Phòng khám

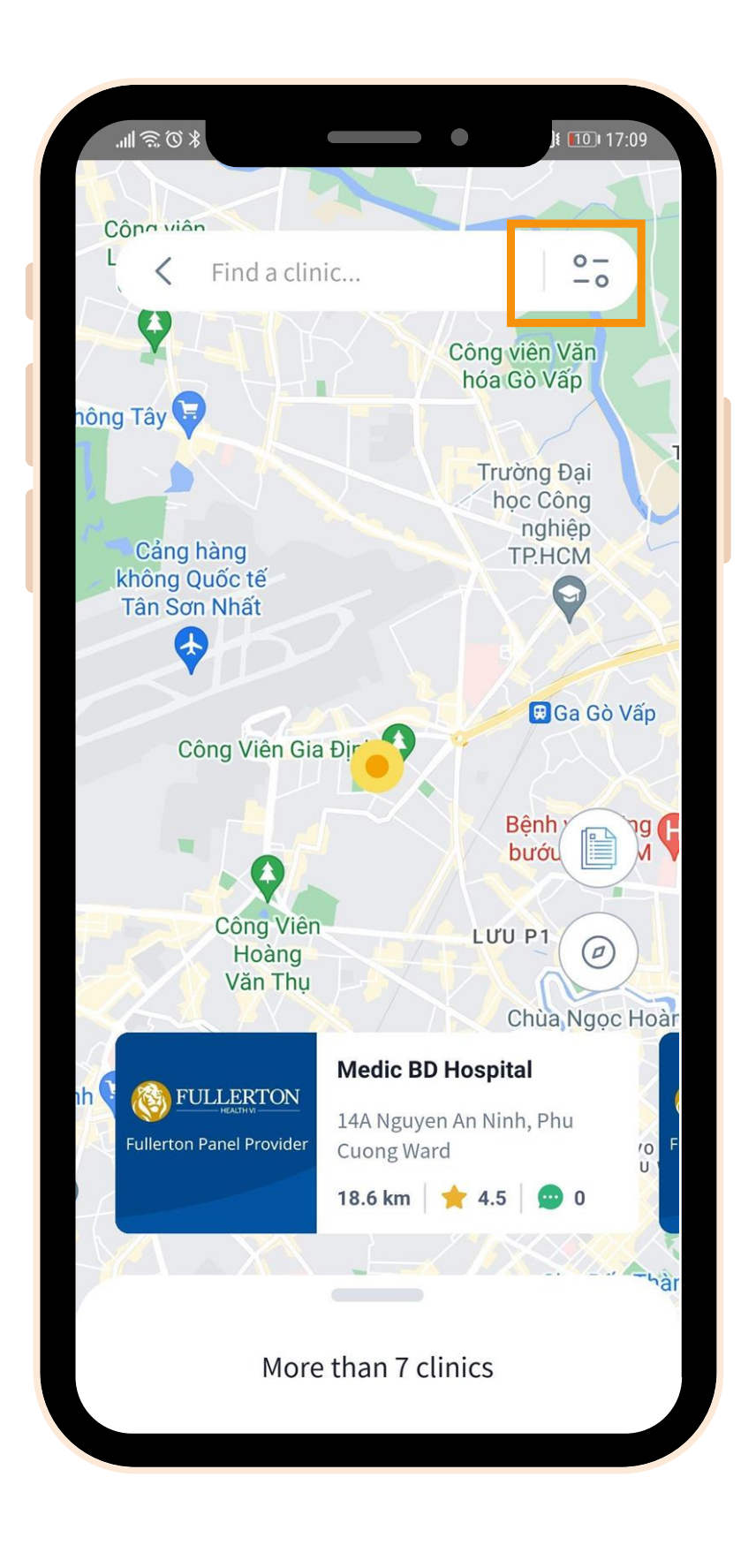

### Tìm Bệnh viện/Phòng khám liên kết Bảo lãnh viện phí

- Tính năng cho phép tìm kiếm Bệnh viện hoặc Phòng khám
- Chọn ký hiệu lọc <sup>1</sup> như hình để tra cứu thông tin Bệnh viện hoặc

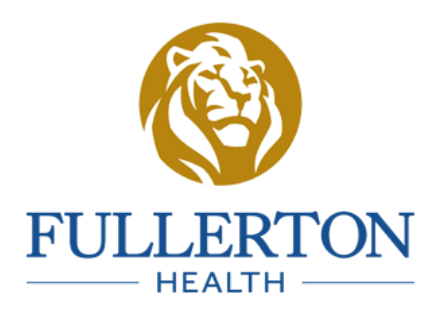

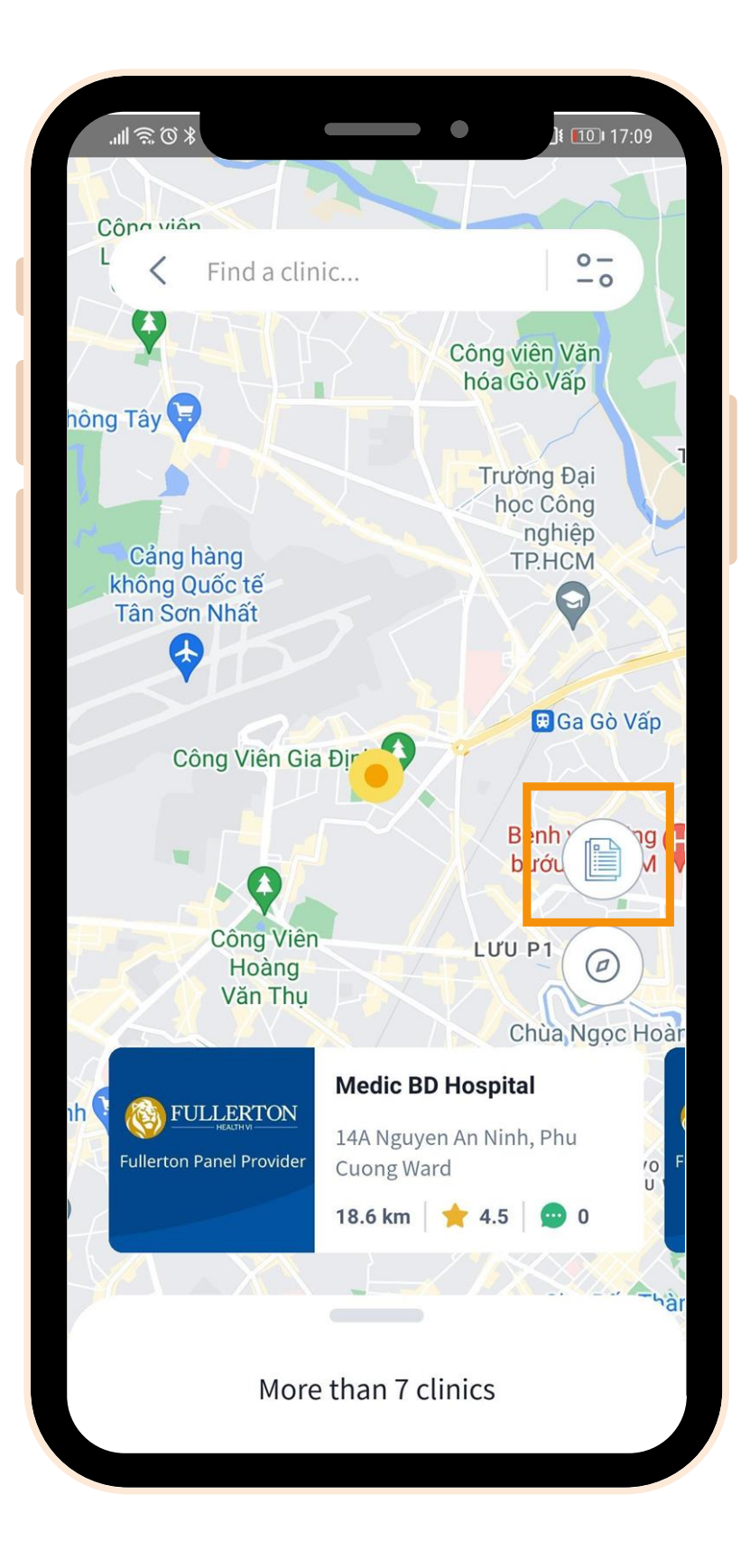

| M                                                                                         |                                                                                                    | F                                                             |                                                                      |                                                                                      |                                                                                                    |                                              |                                              |
|-------------------------------------------------------------------------------------------|----------------------------------------------------------------------------------------------------|---------------------------------------------------------------|----------------------------------------------------------------------|--------------------------------------------------------------------------------------|----------------------------------------------------------------------------------------------------|----------------------------------------------|----------------------------------------------|
| PULLIERTON M                                                                              |                                                                                                    |                                                               | Pdf Vie                                                              | w                                                                                    |                                                                                                    |                                              |                                              |
| hi chú: (Phie sau tên Bên                                                                 | ẠNG LƯỚI BẢO LÃI<br>-                                                                                       | NH TRỰC TIẾF                                                  | CỦA CÔNG TY                                                          | TNHH FULLERT                                                                         | ON HEALTH                                                                                                    | VIET NAM                                     |                                              |
| Bệnh viện có thể sẽ<br>") Bệnh viện/Phòng ki<br>tuốn sử dụng song so<br>di thường song so | n viện / Phòng Muim)<br>: yêu cầu bệnh nhân tạm c<br>hăm có nhận thẻ báo hiển<br>ng 2 thẻ báo hiểm thỉ ưu t | rng một số tiền và<br>s y tế.Tuy nhiên m<br>iên sứ dụng thẻ B | sẽ hoàn trà lại cho t<br>ột số cơ sở y tế khải<br>HYT nhà nước trước | iệnh nhân ngay khi xu<br>ng đồng ý áp dụng bả<br>c, chi phi còn lại NDBł             | iất viện hoặc hoà<br>o lãnh viện phi sơ<br>i thanh toán toàn                                                                                                    | n tất thủ tục<br>ng song 2 tỉ<br>bộ và gữi h | bào lãnh vi<br>té, vì vậy nế<br>ồ sơ về thar |
| Cơ sở y tế<br>Bà Ria - Vũng Tâu                                                           | Địa Chi                                                                                                    | Quận/Huyện                                                    | Điện Thoại                                                           | Giở Lâm Việc                                                                         | Ghi Chú                                                                                                    | Nha<br>Khoa                                  | Ngoại<br>Trủ                                 |
| Phòng Khám Đa Khoa<br>Vạn Thành Sài Gòn (**)                                              | 306 Độc Lập, Khu Phố<br>Quảng Phú                                                                           | Huyện Tân Thành                                               | 0254. 3890 186                                                       | Thứ 2 - Thứ 7:<br>07:30 - 20:00<br>Chủ nhật: 07:30 -<br>18:00                        |                                                                                                    | Có                                           | Có                                           |
| Nha Khoa Bà Rịa (*)                                                                       | 75 Bạch Đảng, Phường<br>Phước Trung                                                                         | TP Vũng Tàu                                                   | 0254 3712186                                                         | Thứ 2-Chủ<br>nhật:08:00-17:00                                                        |                                                                                                    | Có                                           |                                              |
| Nha khoa Kim - CN Lê<br>Hồng Phong (BR-VT)                                                | 75 Lê Hồng Phong,<br>Phường 7                                                                               | TP Vũng Tàu                                                   | 0254 730 1668                                                        | 20:00<br>Chủ nhật: 8:00 -<br>17:00                                                   |                                                                                                    | Có                                           |                                              |
| Nha Khoa Việt Nga                                                                         | 111 Nguyễn Văn trồi ,<br>Phường 4, TP vũng tàu<br>55 Lý Thường Kiết                                         | TP Vũng Tàu                                                   | 0254 3576 111                                                        | Thứ 2 -Chủ nhật                                                                      |                                                                                                    | Có                                           |                                              |
| Nha Khoa Vũng Tàu (*)<br>Phòng Khám Đa Khoa                                               | Phường 1<br>20 Trần Hưng Đạo,                                                                               | TP Vũng Tàu                                                   | 0254 3856186                                                         | nhật:08:00-17:00<br>Thứ 2 - Chủ nhật:                                                |                                                                                                    | Có                                           |                                              |
| New World<br>Phòng khám đa khoa                                                           | Phường 1                                                                                                    | TP Vũng Tàu                                                   | 0254.3513115                                                         | 07:00 - 18:30<br>Mon - Sun: 7:00 am                                                  |                                                                                                    | Có                                           | Có                                           |
| Sài Gòn Vũng Tàu<br>Phòng Khám Đa Khoa<br>Vũng Tàu                                        | 744 Binh Giā, Phường 10<br>207 Nguyễn Văn Trỗi,<br>Phường 7                                                 | TP Vũng Tàu<br>TP Vũng Tàu                                    | 02543.62 12 12                                                       | - 21:00pm<br>Thứ 2 - Thứ 7:<br>07:00 - 11:00 ;<br>13:00 - 16:30<br>Chủ nhật: 07:00 - |                                                                                                    | Có                                           | C6<br>C6                                     |
| Bắc Giang                                                                                 |                                                                                                    |                                                               |                                                                      | 11:00                                                                                |                                                                                                    |                                              |                                              |
| Sênh viện Mắt Quốc Tế<br>DND Bắc Giang<br>Sạc Liêu                                        | Lô YT,KDC Phía Nam,<br>Phường Dĩnh Kế                                                                       | TP Bắc Giang                                                  | 0204 6252 627                                                        | 18:00<br>Thứ 7 & Chủ nhật:<br>08:00-17:00                                            |                                                                                                    |                                              | Có                                           |
| ạc Liêu<br>ệnh Viện Da Khoa<br>hanh Vũ Medic Bạc<br>iêu                                   | Số 02 DN, Đường Tránh<br>Quốc Lộ LA, Khóm<br>1, Phường 7                                                    | TP Bạc Liêu                                                   | 0291. 390 8888                                                       | Thứ 2-Thứ 7: 07:00-<br>15:00, Chủ Nhật:<br>07:00-11:00                               | BV có thể yêu<br>cầu KH tạm ứng<br>và sẽ hoàn lại<br>khi có xác nhận<br>bào lianh từ SAS,<br>nếu KH khảm<br>ngoại trú phảt<br>sinh các loại<br>thuốc không<br>được BHYT chi<br>trả thi KH phải<br>tự thanh toán<br>vậu cầu thanh | 66                                           | Có                                           |
| Bắc Ninh<br>Bắch việc Đa khoa                                                             | 469 Neuralia Trili Võ                                                                                       |                                                               |                                                                      | Thứ 2 - Thứ 6 : 7:00                                                                 | coan sau                                                                                                    |                                              |                                              |
| Hoàn Mỹ Bắc Ninh                                                                          | Cường                                                                                                    | TP Bắc Ninh                                                   | 0222. 3858 999                                                       | -11:30<br>13:30 - 17:00                                                              |                                                                                                    | Có                                           | Có                                           |
| Sinh Dương<br>Bệnh viện đa khoa<br>Medic Binh Dương                                       | 14A Nguyễn An Ninh,<br>Thủ Dầu Một, Bình<br>Dương                                                           | TP Thủ Dầu Một                                                | 0274.3855 997                                                        | Thứ 2 - Thứ 7:<br>07:00 - 11:30; 13:00<br>- 16:30                                    | BV yêu cầu KH<br>tạm ứng và sẽ<br>hoàn lại khi có<br>xác nhận bảo<br>lãnh từ SAS                                                                                                    | Có                                           | Có                                           |
| Bệnh viện Đa khoa Sài<br>Gòn Bình Dương (*)                                               | 39 Hồ Văn Cống, Khu Phố<br>4                                                                                | TP Thủ Dầu Một                                                | 0274. 366 8989                                                       | Thứ 2 - Thứ 7:<br>07:00 - 11:30<br>13:00 - 16:30                                     |                                                                                                    | Có                                           | Có                                           |
| 8ệnh viện Hoàn Mỹ Vạn<br>Phúc 1                                                           | 45 Hồ Văn Cống,Khu Phố<br>4, Phường Tương Bình<br>Hiệp                                                      | TP Thủ Dầu Một                                                | 0274 3777 999                                                        | Thứ 2 - Thứ 7: 7:00<br>- 12:00; 13:00 -<br>16:00                                     | BV yêu cầu KH<br>tam ứng và sẽ<br>hoàn lại khi có<br>xác nhận bảo<br>lãnh từ SAS                                                                                                    | Có                                           | Có                                           |
|                                                                                           |                                                                                                    |                                                               |                                                                      |                                                                                      |                                                                                                    |                                              |                                              |
| Nha khoa Binh Dương                                                                       | 494 – 496 Đại lõ Binh<br>Dương, Phường Hiệp<br>Thành                                                        | TP Thủ Dầu Một                                                | 0274. 3820 115                                                       | Thứ 2 - Thứ 7:<br>07:30 - 11:30; 14:00<br>- 19:30<br>Chủ nhật: 08:00 -<br>12:00      |                                                                                                    | Có                                           |                                              |
| Nha Khoa Kim - Chi<br>Nhánh Thủ Dầu Một                                                   | 376 Đại Lộ Bình Dương,<br>Phường Phú Lợi                                                                    | TP Thủ Dầu Một                                                | 028 7303 3668                                                        | Thứ 2-Chủ nhật:<br>08:00 -20:00                                                      |                                                                                                    | Có                                           |                                              |
| Nha khoa Kim - CN<br>Nguyễn Văn Tiết (Binh<br>Dương)                                      | 01 Nguyễn Văn Tiết,<br>Phường Hiệp Thành                                                                    | TP Thủ Dầu Một                                                | 0650 730 3668                                                        | Thứ 2 - Thứ 7: 8:00 -<br>20:00<br>Chủ nhật: 8:00 -                                   |                                                                                                    | Có                                           |                                              |
| Nha khoa Kim - CN Phú<br>.oi (Bình Dương)                                                 | 191 Phú Lợi, Phường Phú<br>Lợi                                                                              | TP Thủ Dầu Một                                                | 1900. 8035                                                           | 17:00<br>Thứ 2-Chủ nhật:<br>7:00-17h00                                               |                                                                                                    | Có                                           |                                              |
| Phòng khám Mediva<br>Binh Dương Urban Clinic                                              | Lỗ 19, Đại Lộ Hùng<br>Vương, KDT mới thuộc<br>khu liên hợp, Phường                                          | TP Thủ Dầu Một                                                | 0274 2222 220                                                        | Thứ 2, 3, 5, 6,7: Tứ:<br>9:00 đến 18:00<br>Nghị T4 và Chủ                            |                                                                                                    |                                              | Có                                           |
|                                                                                           | Hòa Phú                                                                                                    |                                                               |                                                                      | A LOC DRAY IP                                                                        |                                                                                                    |                                              |                                              |

Tìm Bệnh viện/Phòng khám liên kết Bảo lãnh viện phí

Chọn ký hiệu như hình để xem toàn bộ Danh sách Bảo lãnh viện phí FHVI

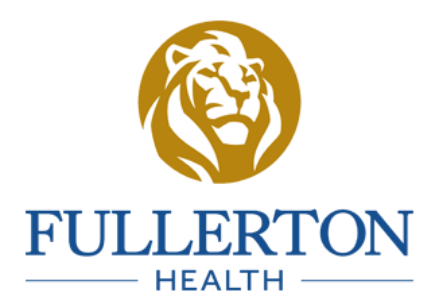

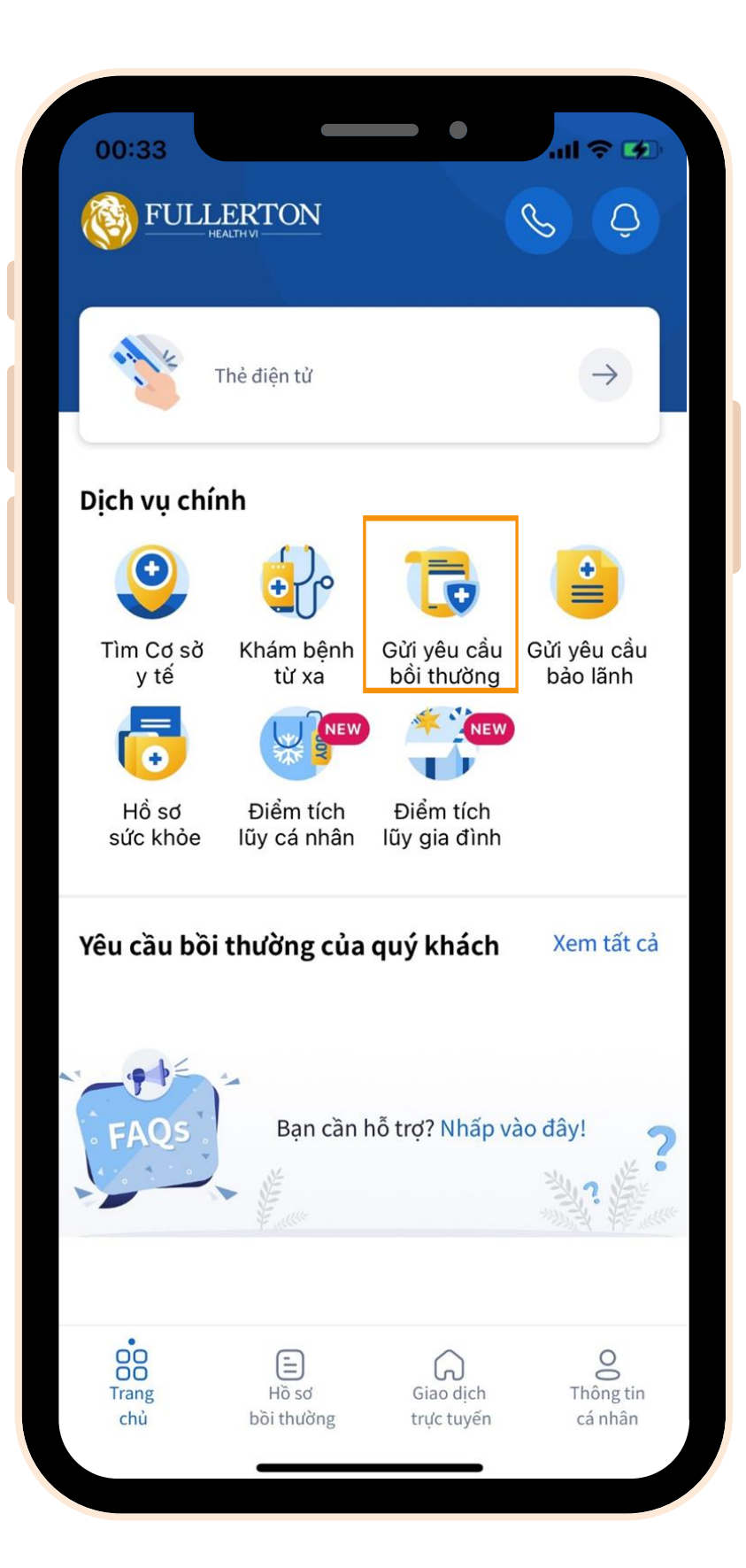

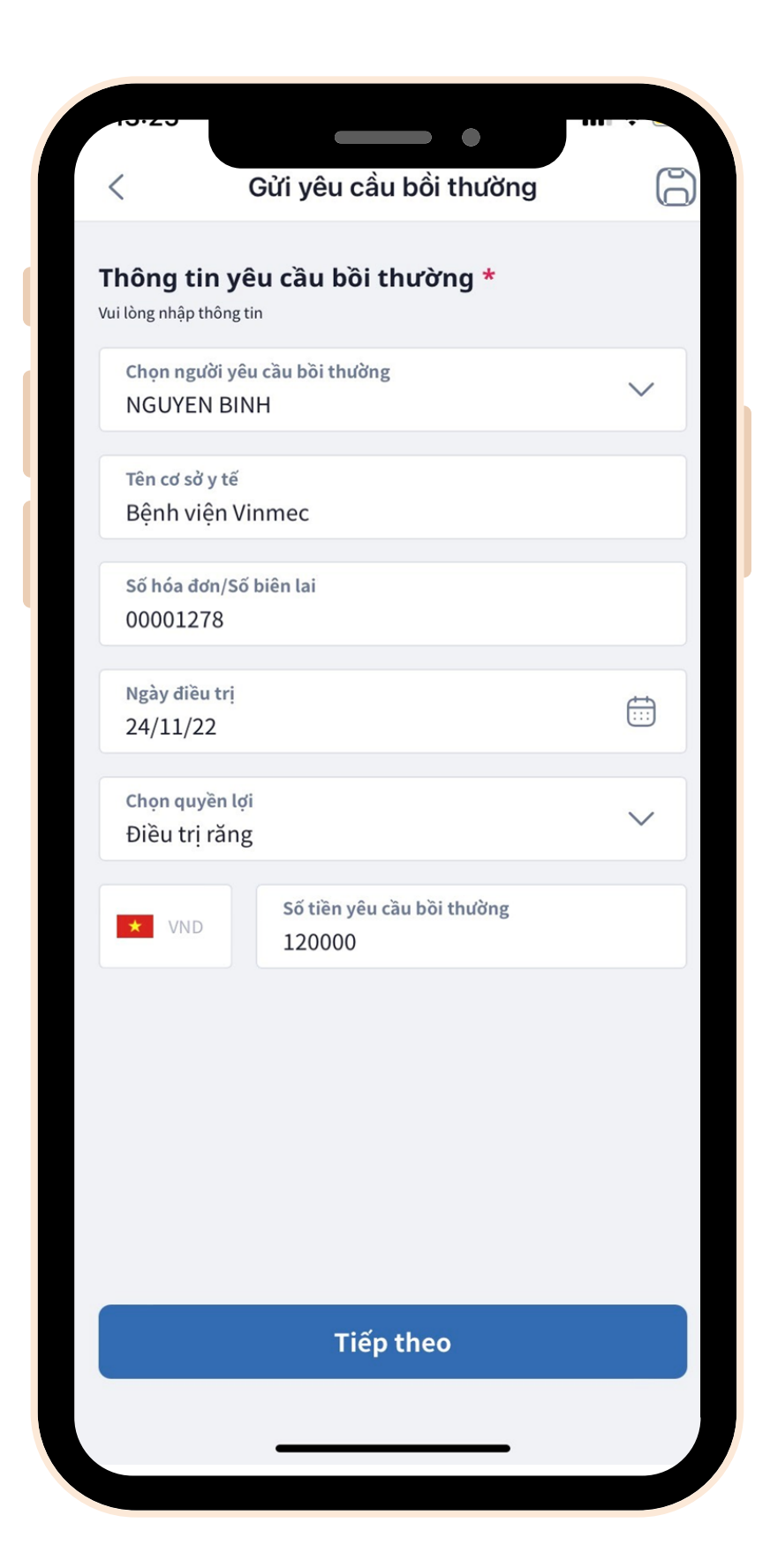

Bước 1:

### Bước 2: Điền thông tin cá nhân, bao gồm:

- Người yêu cầu bồi thường
- Cơ sở y tế
- Số hóa đơn
- Ngày điều trị / Ngày nhập viện
- Quyền lợi bảo hiểm
- Số tiền yêu cầu bồi thường

## Nộp hồ sơ trực tuyến

Chọn "Gửi yêu cầu Bồi thường"

## Nộp hồ sơ trực tuyến

| <b>hông tin cá nhân *</b><br>nập thông tin của bạn | <b>Tập tin đính kèm *</b><br>Đối với hồ sơ Điều trị răng, vui lòng cung cấp các chứng từ sau. Lưu ý: Giấy yêu cầu<br>bồi thường là bắt buộc.                  |
|----------------------------------------------------|----------------------------------------------------------------------------------------------------|
| Địa chỉ email<br>voduy@gmail.com                   | <ul> <li>Yêu cầu bổi thường •</li> <li>Phiếu điều trị răng</li> <li>X quang răng / Panorex</li> <li>Hóa đơn GTGT</li> <li>Bàng kê</li> <li>Khác</li> </ul>    |
| +84 Số điện thoại<br>093333555                     | <ul> <li>Requirements:</li> <li>Tối đa 25 tệp đính kèm cho một yêu cầu bồi thường</li> <li>Tối đa 10MB cho mỗi tệp đính kèm</li> </ul>                        |
| nập ý kiến của Bác sĩ                              | <ul> <li>Định dạng tệp đính kèm: JPEG, PDF và PNG</li> <li>Vui lòng giữ lại biên lai hoặc hóa đơn trong vòng 12 tháng để phục vụ cho việc đối soát</li> </ul> |
| Claim Reason<br>Viêm họng                          | + Tải lên hoặc Chụp hình                                                                                                    |
| Lưu ý thêm của Bác sĩ                              | Mẫu Giấy yêu cầu bồi thường của SAS                                                                                                    |
| Tái khám sau 2 tuần                                | 🖹 Yêu cầu bồi thường.pdf                                                                                                    |
| Tiếp theo                                          |                                                                                                    |
|                                                    | Nộp hồ sơ                                                                                                    |
|                                                    | Nộp hồ sơ                                                                                                    |

Bước 3: Nhập Email & Số điện thoại Bước 4: Nhập thông tin "Chấn đoán" và "Lưu ý thêm của Bác sĩ" (nếu có) Bước 5: Nhấn "Tiếp theo" để tải lên Giấy đề nghị bồi thường & Các chứng từ yêu cầu bồi thường theo hướng dẫn.

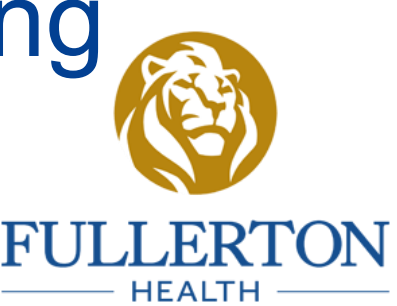

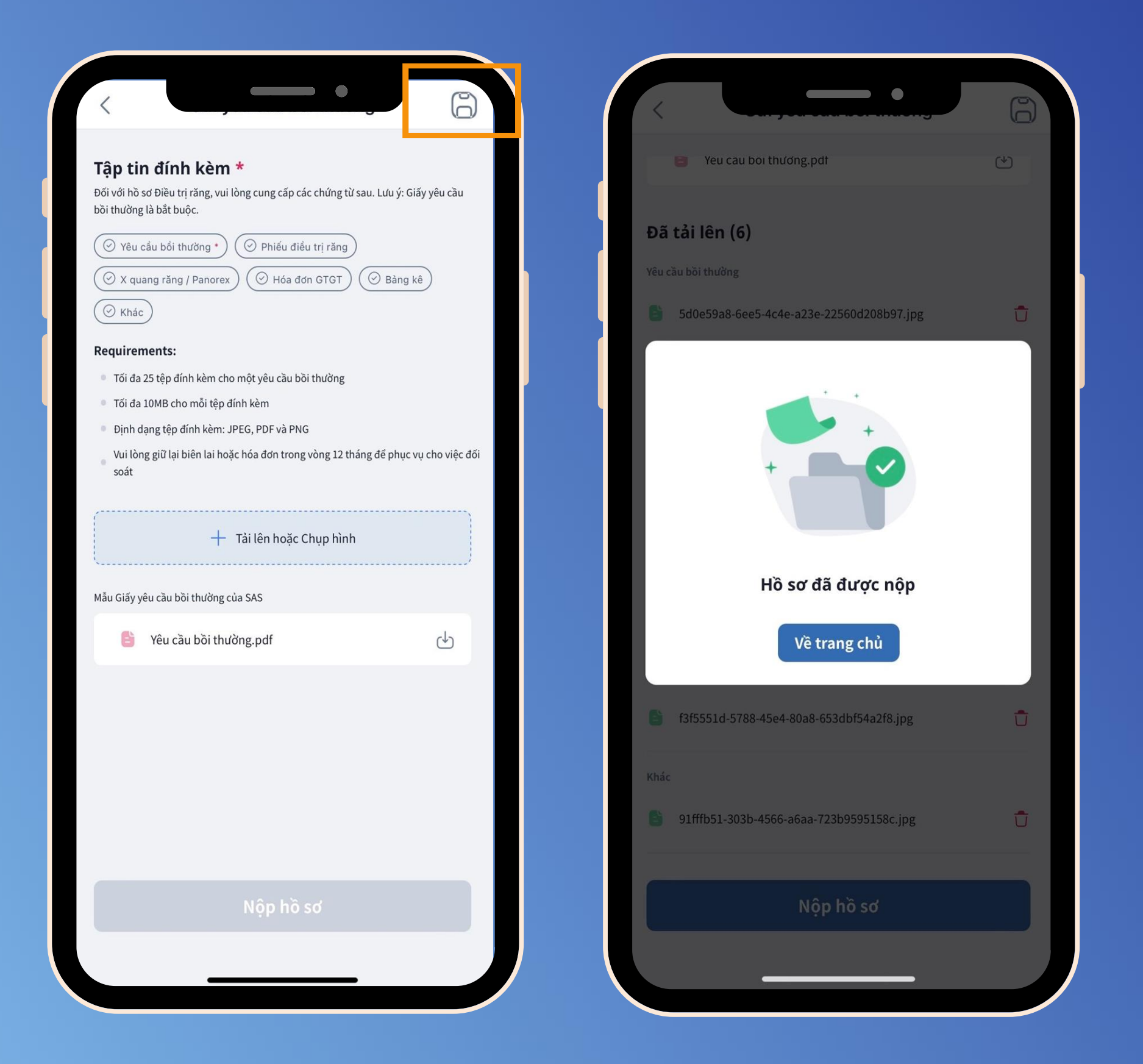

## Nộp hồ sơ trực tuyến

- Bước 6:
- Chọn "Nộp hồ sơ" hoặc
- Nhấn vào ký hiệu 6 để
- "Lưu bản nháp hồ sơ"

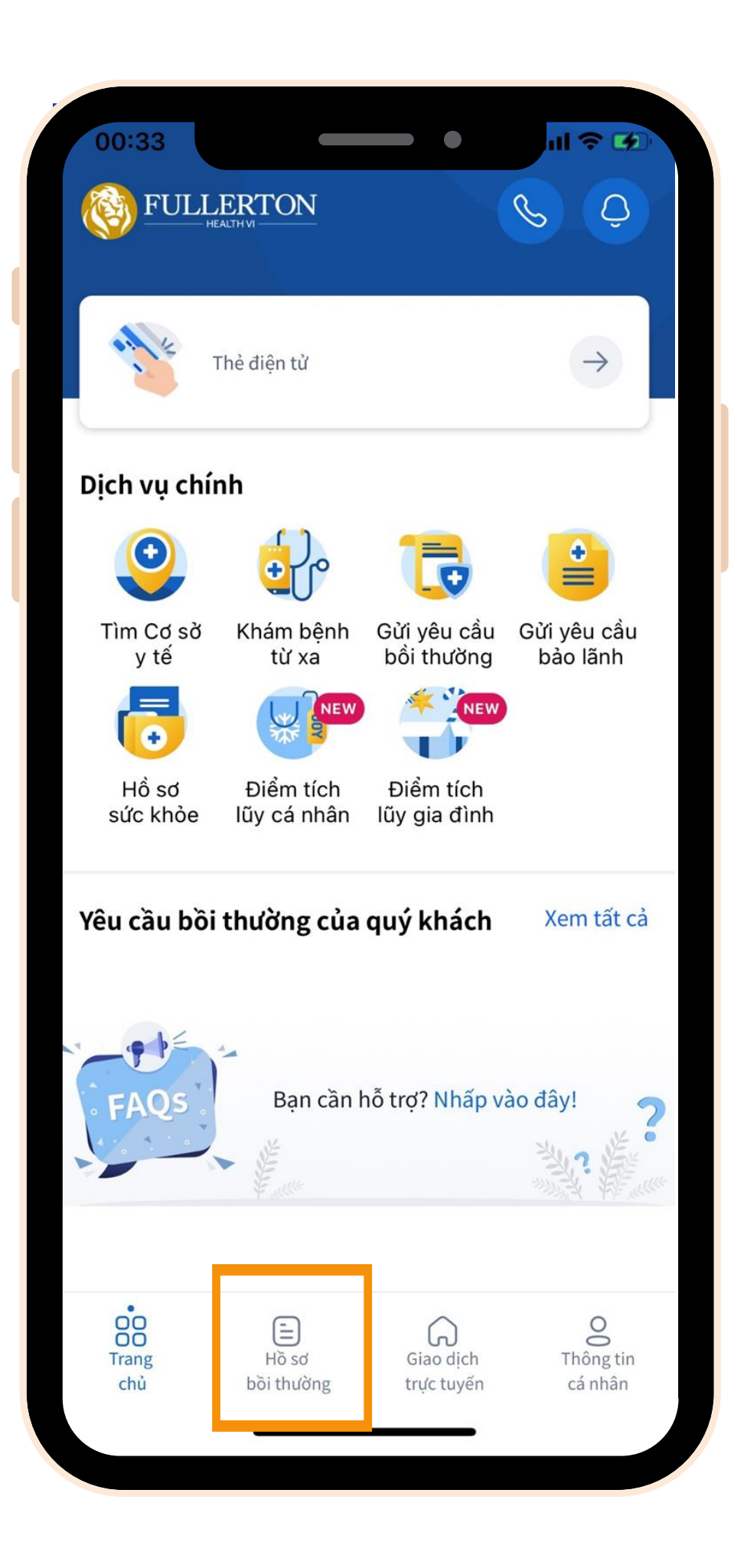

## Tra cứu hồ sơ Bồi thường

### Bước 1: Từ màn hình chính, chọn "Hồ sơ bồi thường"

Bước 2: Xem trạng thái xử lý và chi tiết hồ sơ

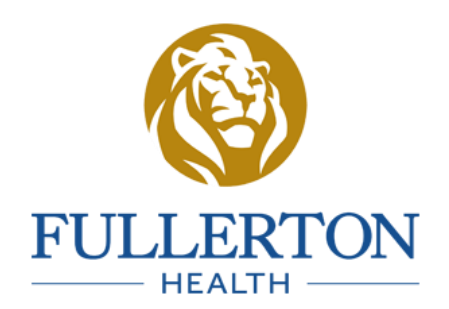

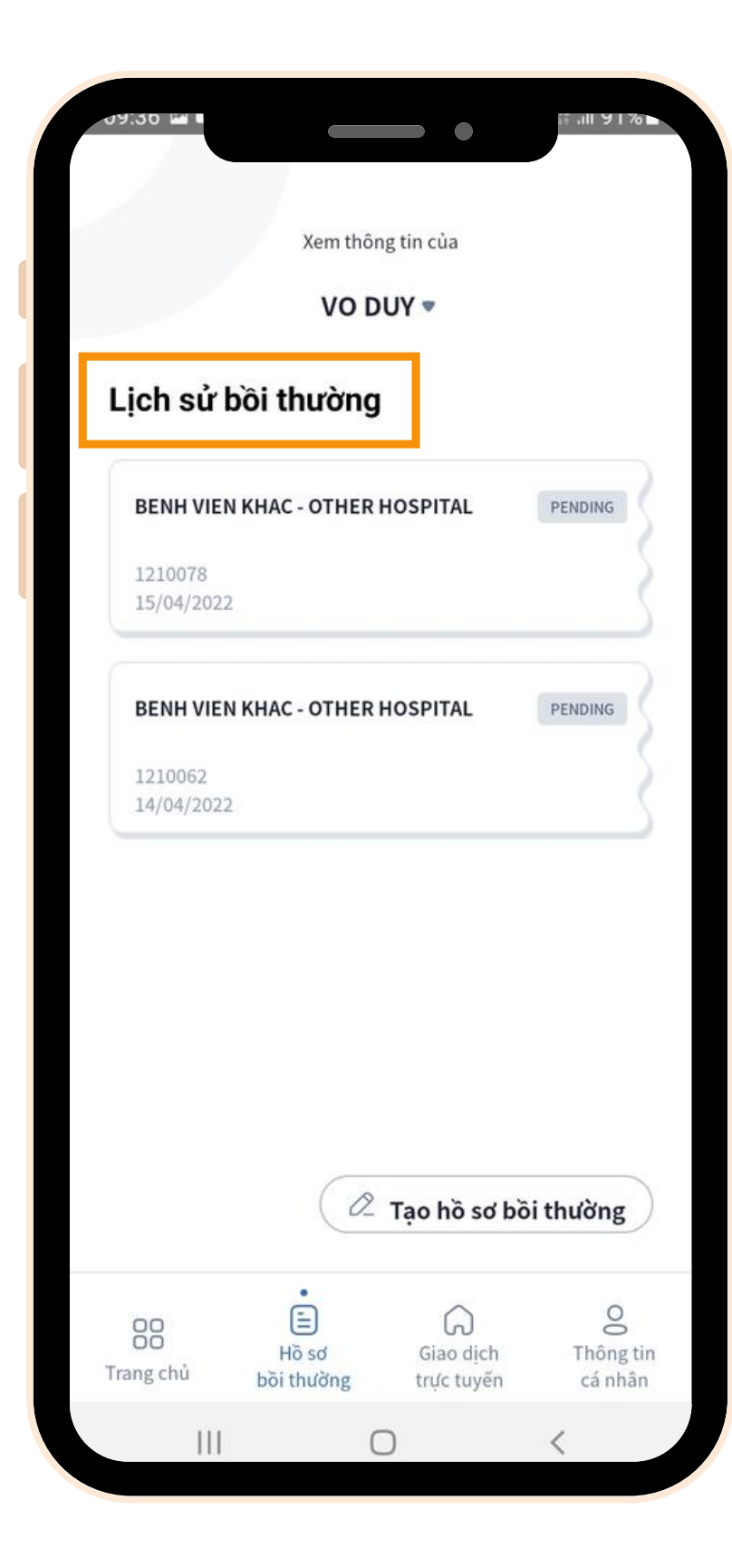

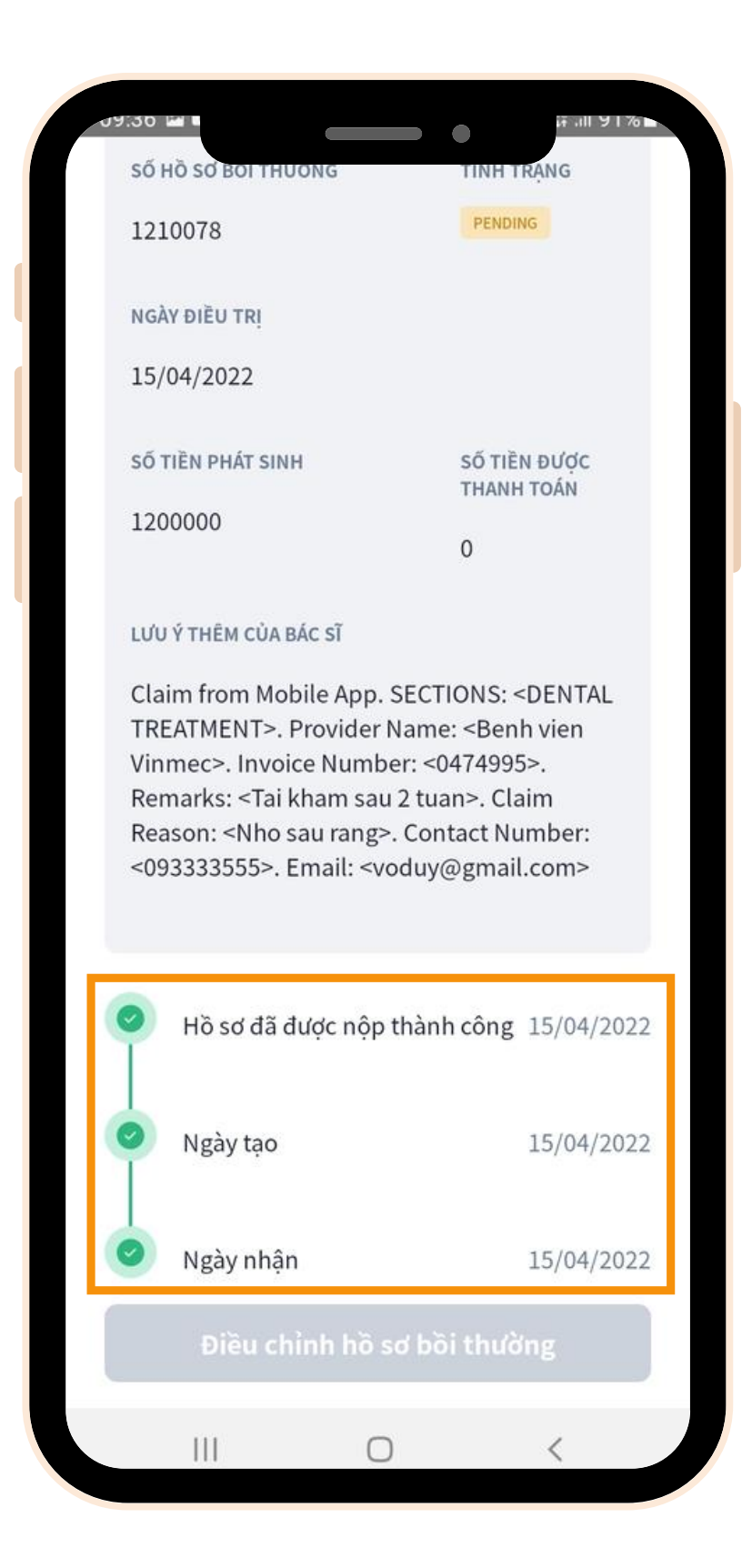

## Tìm Bệnh viện/Phòng khám

### Bước 3: Xem tại mụ

### Bước 4: Theo dõi tiến trình hồ sơ tại đây

### Xem tại mục "Lịch sử tìm kiếm"

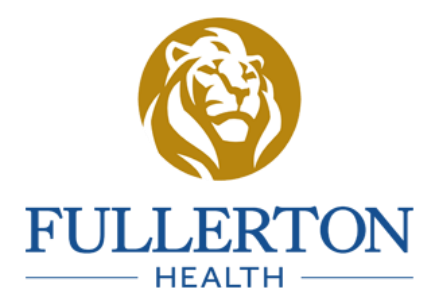

## LIÊN HỆ CHÚNG TÔI

Bộ phận chăm sóc khách hàng (+84) 28 3925 6192

tpa-inquiry@fullertonhealth.com

### Bộ phận Hỗ trợ Kỹ thuật

technical.services@fullertonhealth.com

### Địa chỉ trụ sở chính

Tầng 01, Tòa nhà L'Mak (Nam Á Plaza),

127 Hồng Hà, Phường 09 Quận Phú Nhuận, TP. HCM

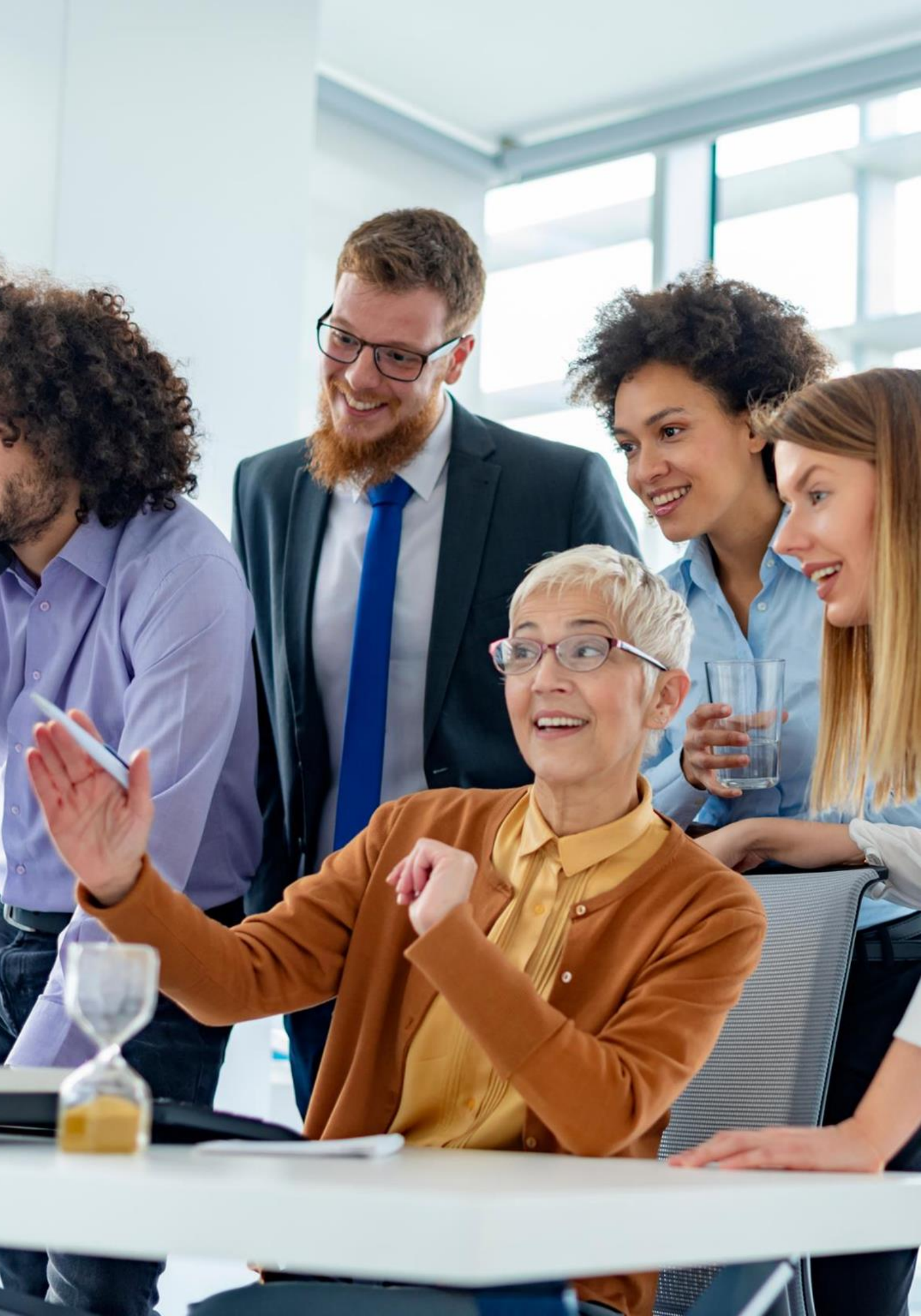

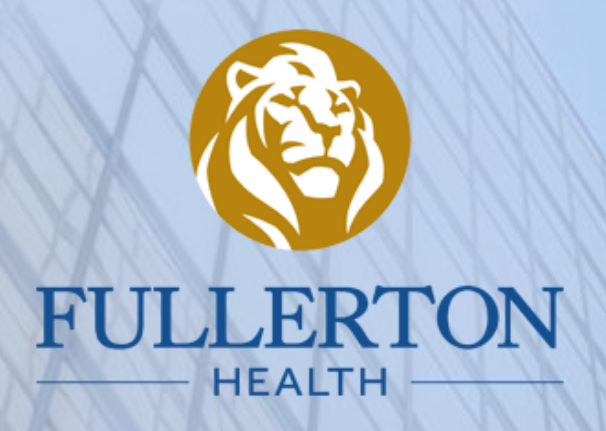

# CÂM ON!

### **TẢI NGAY ỨNG DỤNG FULLERTON HEALTH VI**

"Your partner in health & wellness transformation"

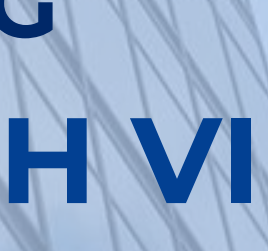